## **Generating ERCs**

- ERCs are generated by grade level and marking period.
- Final Run v Run. eSD uses the term Final Run to indicate an *official copy that is being generated at a specific point in time.* This official copy is stored as an XML file within the database and can be accessed even after students change grade levels, school buildings, or transfer out of the district entirely.
- Final Runs can be posted to the Parent and Student Portals.

## **ERC Options**

- 1. Go to Reports > Grade Reporting > ERC and click the Options button.
- 2. Select the options you wish to print on the ERC.
- 3. Click Save.

| Elementary Depart Cattings                              | ۵                                                                                                    | 7                     |
|---------------------------------------------------------|----------------------------------------------------------------------------------------------------|-----------------------|
| Liementary Report Setungs                               | Save Print Close                                                                                                    |                       |
| ustom ERC Options                                       |                                                                                                    |                       |
| Print District Name                                     | C Yes 🖲 No                                                                                                    |                       |
| Print Marking Period Details                            | C Yes No                                                                                                    |                       |
| Insert Page Break                                       | C Yes • No                                                                                                    |                       |
| ' Print Parent/Guardian Signature<br>Line               | C Yes No                                                                                                    |                       |
| Ittendance Options                                      |                                                                                                    | Schools often use thi |
| Attendance                                              | Show All Show Unexcused Only                                                                                                    | Schools often use th  |
| Display Excused?                                        |                                                                                                    | feature to define the |
| Display Unexcused?                                      |                                                                                                    |                       |
| Teacher's Comments                                      | Print Selected Marking Period Comments Only C Print All Marking Period Comments                                                                     | grading key.          |
| ' Print Footer                                          | Press     Press the Enter key to start a new line of text.       Blease limit the number of lines to 10 or less to avoid possible formation issues. |                       |
| Footer Alignment                                        | Left C Center C Right                                                                                                    |                       |
| Print Copies Include                                    | Household Guardians Only Out-of-Household Guardians Only Both                                                                                       |                       |
| RC Grade Entry Options                                  |                                                                                                    |                       |
| General Comments Length<br>No. of Characters: 500-1500) |                                                                                                    |                       |
|                                                         | Save Print Close                                                                                                    |                       |

## **ERC No Marks Report**

The No Marks Report is used to generate a list of teachers who have not entered grades or comments.

- 1. Reports > Grade Reporting > ERC
- 2. Select the Grade and Calendar Event
- 3. Check No Marks Report
- 4. Click Run

| ERC               | Wizard                                      |                   |                |              | 2         |
|-------------------|---------------------------------------------|-------------------|----------------|--------------|-----------|
| School<br>Year    | 2012 - 2013 🔻                               |                   |                |              |           |
| Last Name         | ) <b>&gt;&gt;&gt;</b>                       | Course            | Select 🔻       | >>>> Section |           |
| Student<br>Status | Select                                      | Program<br>Status | Select         |              | •         |
| Group             | Select 🔻                                    | Counselor         | Select 🔻       |              |           |
| Grades            |                                             | 5 6 6             | 7 🗆 8          |              |           |
| Calendar<br>Event | MP3 (03/04/2013 - 06/11/2013) V             | Staff             | Select         | •            |           |
| Print             | No Marks Report 2 Reports for Students only | Display           | Attendance     |              |           |
| -                 |                                             |                   |                | Searc        | n Clear   |
|                   |                                             | Cus               | tom ERC Report | Options Run  | Final Run |

| 1                                   |                                                                                                    |                                   |                          |  |  |  |  |  |  |  |
|-------------------------------------|----------------------------------------------------------------------------------------------------|-----------------------------------|--------------------------|--|--|--|--|--|--|--|
|                                     |                                                                                                    |                                   | Print                    |  |  |  |  |  |  |  |
|                                     | PRINT SUMMARY - NO MARKS REPORT                                                                    |                                   |                          |  |  |  |  |  |  |  |
| Class:TestKHR (Crs #:<br>TestKHR)   | 1                                                                                                  | MP4 (04/15/2013-08/31/2013)       | Period/Day:1-1/M,T,W,R,F |  |  |  |  |  |  |  |
| Staff:Abrams, Kirsten               |                                                                                                    | Template Name: Test Main K        | Date Printed:07/19/2013  |  |  |  |  |  |  |  |
| Student Name                        | ID Number                                                                                          | Gender                            | Grade                    |  |  |  |  |  |  |  |
| Coughlin , Luisa                    | 13300189                                                                                           | Female                            | к                        |  |  |  |  |  |  |  |
|                                     | Generated using eSchoolData (eSD⊛)<br>Copyright © 2002-2013 eSchoolData, LLC. All rights reserved. |                                   |                          |  |  |  |  |  |  |  |
| PRINT SUMMARY - NO MARKS REPORT     |                                                                                                    |                                   |                          |  |  |  |  |  |  |  |
| Class:TestKArt (Crs #:<br>TestKArt) | 1                                                                                                  | MP4 (04/15/2013-08/31/2013)       | Period/Day:1-1/M,T,W,R,F |  |  |  |  |  |  |  |
| Staff:Abrams, Kirsten               |                                                                                                    | Template Name: Test ArtK          | Date Printed:07/19/2013  |  |  |  |  |  |  |  |
| Student Name                        | ID Number                                                                                          | Gender                            | Grade                    |  |  |  |  |  |  |  |
| Coughlin , Luisa                    | 13300189 Female                                                                                    |                                   | к                        |  |  |  |  |  |  |  |
|                                     | Generated using eSchoolData (eSD⊚)<br>Copyright © 2002-2013 eSchoolData, LLC. All rights reserved. |                                   |                          |  |  |  |  |  |  |  |
|                                     | PRIN                                                                                               | SUMMARY - NO MARKS REPORT         |                          |  |  |  |  |  |  |  |
| Class:TestKELA (Crs #:<br>TestKELA) | 1                                                                                                  | MP4 (04/15/2013-08/31/2013)       | Period/Day:1-1/M,T,W,R,F |  |  |  |  |  |  |  |
| Staff:Abrams, Kirsten               | Template Name: Test ELAK Date                                                                      |                                   | Date Printed:07/19/2013  |  |  |  |  |  |  |  |
| Student Name                        | ID Number                                                                                          | Gender                            | Grade                    |  |  |  |  |  |  |  |
| Coughlin , Luisa                    | 13300189                                                                                           | Female                            | к                        |  |  |  |  |  |  |  |
| 1                                   |                                                                                                    | and a second second second second |                          |  |  |  |  |  |  |  |

## **Generating ERCs**

- 1. Reports > Grade Reporting > ERC
- 2. Select the grade and calendar event
- 3. Click Custom ERC Report to generate reports.

Choose Reports for Student Only if running just one copy of an ERC to hand out to the students.

| 🗏 ERC Wizard                                         |                                        |                 |                   | (?    |                                                  |
|------------------------------------------------------|----------------------------------------|-----------------|-------------------|-------|--------------------------------------------------|
| School<br>Year<br>Last Name                          | Course                                 | Select ▼        | >>>> Section      |       | Click Final Run after you have printed the ERCs. |
| StatusSelect                                         | <ul> <li>Program<br/>Status</li> </ul> | Select          |                   | • /   | The final run is a copy of                       |
| GroupSelect 💌                                        | Counselor                              | Select 🔻        |                   |       | the report card stored as                        |
| Grades All PK PKF PKH K 1 2 3                        | 4 🗆 5 🗆 6 🗆                            | 7 🗖 8           |                   |       |                                                  |
| Calendar<br>Event MP3 (03/04/2013 - 06/11/2013) 🔻    | Staff                                  | Select          | •                 |       | an XIVIL WITHIN ESD.                             |
| Print 🔽 No Marks Report 🏵 🔽 Reports for Students onl | ly ? 🔽 Display                         | Attendance      |                   |       |                                                  |
|                                                      |                                        |                 | Search C          | Clea/ |                                                  |
|                                                      | Cus                                    | stom ERC Report | Options Run Final | Run   |                                                  |

IMPORTANT: The "Reports for Students Only and Custom ERC Report" version of the ERC do not save in eSD. To save a copy of the ERC you send home, create a folder on your computer or server and save each ERC in the folder.